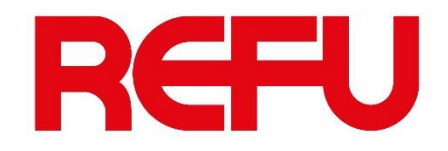

How to set up a new inverter

REFUsol 100K REFUstore 50/88K

by using REFUset Desktop via Ethernet connection

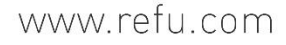

SO

ENER

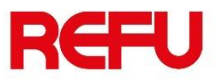

### Download REFUset and get Firmware package

Visit our website: <u>www.refu.com</u> and in the download area you can find REFUset configuration tool:

https://www.refu.com/en/downloads/

Download the setup file and install it in your computer.

Also download Firmware version for REFUsol 100K / REFUstore 50K/88K. It is a zip file. Extract the file to your PC.

### **Firmware and Files**

Instructions and Software

- Instructions for inverter update
- Tool REFUset
- Instructions for setting up inverters with REFUset app\_ English
- Instructions for setting up inverters with REFUset app\_ Greek
- Instructions for setting Ethernet in REFUset app\_English
- Instructions for setting Ethernet in REFUset app\_Greek

Firmware

- Firmware V. 300-01-10-12-S for REFUsol 13-46K
- Firmware V. 310-01-03-40-S for REFUsol 100K and REFUstore 88K

www.refu.com

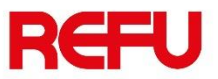

### Install REFUset and connect to inverter

Once installation is complete, connect your PC to inverter by using an Ethernet cable.

Then double click the icon in order to launch REFUset

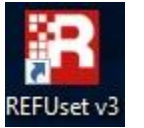

Connection window opens:

- > Select the IP Address of the Inverter that you want to connect to
- Click "Ok" icon

Note: PC and Inverter must be under the same Local Network Check Network Connections → Ethernet → Internet Protocol Version 4 (TCP/IPv4) Factory default IP address of inverter is 192.168.130.30

| REFUset            |                                   | ×  |
|--------------------|-----------------------------------|----|
| Connect method Sta | tic 🔹                             |    |
| Interface          |                                   |    |
| Ethernet           |                                   |    |
| IP address         | 192 . 168 . 130 . 30              |    |
| Host name          |                                   |    |
| TCP port           | 21063 🗘                           |    |
| COM                |                                   |    |
| Port               | COM3 - Standard Serial over Blu 💌 |    |
| Protocol           |                                   |    |
| USS address        | 0                                 |    |
|                    |                                   |    |
|                    | Ok Cance                          | el |

www.refu.com

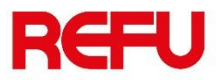

# Set Country and Nominal grid voltage

Once your PC is connected a window will pop up in order to select the Country and the Nominal grid voltage.

Please select carefully the voltage from the drop down menu.

Inverter will save these settings and reboot.

| Refe Configuration Extras Help         Static dia         Everter type       BET/biol 1007         Finner apackage version: 30 du/biol.75         Statistic Subplicition         Markenser         Subscription         Nominal frequency:         Markenser         Markenser         Subscription         Markenser         Subscription         Subscription         Subscription         Subscrestrel         Mark<                                                                                                    | REFUset                                                                                                    |                                |                      |                      | - D 1            | ×               |            |
|----------------------------------------------------------------------------------------------------|----------------------------------------------------------------------------------------------------|--------------------------------|----------------------|----------------------|------------------|-----------------|------------|
| State meretre ripe:<br>Interfere ripe:<br>Seriel munber:<br>State and the series is 30-0-01075<br>Seriel munber:<br>State and the series is 30-0-01075<br>Seriel munber:<br>South 1900<br>Nominal Headwards<br>Feed-In conditions<br>Feed-In conditions<br>Feed-In condinations<br>Feed-In conditi                                                                                                    | File Configuration Extras Help                                                                                                    |                                |                      |                      |                  |                 |            |
| Tech-in conditions       Power settings       Reactive Power       Permanent Power Limitation         Peed-in conditions       Power settings       Reactive Power       Permanent Power reduction         Maximum voltage after grid fault:       Nominal grid voltage       0 V       0 Hz         Maximum voltage ter grid fault:       0 V       0 Hz       0 Hz         Maximum requency:       1 Hz       0 V       0 Hz         Maximum frequency:       1 Hz       0 V       0 Hz         Concetion time frequency after grid fault:       1 Size       0 V       0 Hz         Status:       Connection time after grid fault:       1 Size       0 V       0 Hz         Status:       Connection time after grid fault:       1 Size       1 Size       1 Size         Status:       Connected on 192.168.133.05/2105       Size       Size       Cancel         Image:       Image:       Image:       Image:       Image:       Image:         Image:       Image:       Image:       Image:       Image:       Image:       Image:       Image:       Image:       Image:       Image:       Image:       Image:       Image:       Image:       Image:       Image:       Image:       Image:       Image:       Image:       Ima                                                                                                    | Static data     Inverter type: REFUsol 100K     Firmware package version: 310-01-01-17-5     Serial number: 320000019     MAC address: 502DF4165D07     Country setting: No country     Nominal voltage: 0 V | Live data AC                   | U                    |                      |                  |                 |            |
| Feed-in contained   Minimum voltage:   Country   Maximum voltage after grid fault:   Nominal grid voltage:   Maximum requency:   Hz   Maximum frequency:   Hz   Connection time   © \$   Connection time after grid fault   © \$   Satus: Connected on 192.168.130.302.1063                                                                                                    | Feed-in conditions Power settings                                                                                                    | Reactive Power Permanent Power | r Limitation Power r | eduction             |                  |                 |            |
| Madmum voltage:<br>Minimum voltage after grid fault:<br>Maximum voltage after grid fault:<br>Minimum frequency:<br>Minimum frequency:<br>Minimum frequency:<br>Minimum frequency after grid fault:<br>Maximum frequency after grid fault:<br>Connection time after grid fault:<br>Satus: Connected on 192.168.130.30:21065                                                                                                    | Minimum voltage:                                                                                                    | Change country code            |                      | ×                    |                  |                 |            |
| Minimum voltage after grid fault:<br>Maximum voltage after grid fault:<br>Maximum frequency:<br>Minimum frequency:<br>Minimum frequency:<br>Minimum frequency:<br>Minimum frequency after grid fault:<br>Connection time<br>Connection time<br>Save<br>Satus: Connected on 192.168.130.30:21063<br>Minimum Grid voltage<br>Hz<br>Save<br>Cancel<br>Minimum Grid voltage<br>Hz<br>Save<br>Save<br>S | Maximum voltage:                                                                                                    | Country                        |                      | 2                    |                  |                 |            |
| Maximum voltage after grid fault:   Minimum frequency:   Maximum frequency:   Maximum frequency:   Maximum frequency:   Maximum frequency after grid fault:   Maximum frequency after grid fault:   Maximum frequency after grid fault:   Maximum frequency:   Maximum frequency:   Sature:   Connection time   Sature:   Sature:   Maximum frequency:   Maximum frequency:   Maximum frequency:   Maximum frequency:   Maximum frequency:   <                                                                                                    | Minimum voltage after grid fault:                                                                                                    | Nominal grid voltage 315       | 5V / 182V            | v                    |                  |                 |            |
| Minimum frequency:<br>Maximum frequency:<br>Minimum frequency after grid fault:<br>Maximum frequency after grid fault:<br>Maximum frequency after grid fault:<br>Connection time<br>Satus: Connected on 192.168.130.030:21063<br>Status: Connected on 192.168.130.030:21063<br>Status: Connected on 192.168.130.030:2106<br>Status: Connected on 192.168.130.030:2106<br>Status: Connected on 192.168.130.030:2106<br>Status: Connected on 192.168.130.030:2106<br>Status: Connected on 192.168.130.02                                                                                                    | Maximum voltage after grid fault:                                                                                                    |                                | Save Cance           | el                   |                  |                 |            |
| Maximum frequency:<br>Minimum frequency after grid fault:<br>Maximum frequency after grid fault:<br>Maximum frequency after grid fault:<br>Maximum frequency after grid fault:<br>Connection time after grid fault:<br>Status: Connected on 192.168.130.30:21063<br>Status: Connected on 192.168.130.30:21063<br>Status: Connected on 192.168.130.30:21063                                                                                                    | Minimum frequency:                                                                                                    | Hz                             |                      |                      |                  |                 |            |
| Minimum frequency after grid fault:                                                                                                    | Maximum frequency:                                                                                                    | Hz                             | 0 V                  |                      |                  |                 |            |
| Maximum frequency after grid fault<br>Connection time<br>Connection time after grid fault<br>Status: Connected on 192.168.130.30:21063<br>Status: Connected on 192.168.130.30:21063<br>Status: Connected on 192.168.130.30:2106<br>Status: Connected on 192.168.130.30:2106<br>Status: Connected on 192.168.130.30:2106<br>Status: Connected on 192.168.130.30:210<br>Status: Connected on 192.168.130.30:210<br>Status: Connected on 192.168.130.30:210<br>Status: Connected on 192.168.130.30:210<br>Status: Connected on 192.168.130.30:210<br>Status: Connected on 192.168.130.                                                                                                    | Minimum frequency after grid fault:                                                                                                    | A Hz                           | 0 Hz                 |                      |                  |                 |            |
| Connection time       Image: sective Power Permanent Power Limitation Power reduction         Connection time after grid fault       Image: sective Power Permanent Power Limitation Power reduction         Status: Connected on 192.168.130.30:21063       Image: sective Power Permanent Power Limitation Power reduction         Status: Connected on 192.168.130.30:21063       Image: sective Power Permanent Power Limitation Power reduction         Image: sective Power Permanent Power Limitation       Power reduction         Status: Connected on 192.168.130.30:21063       Image: sective Power Permanent Power Limitation         Image: sective Power Permanent Power Limitation       Power reduction         Status: Connected on 192.168.130.30:21063       Image: sective Power Permanent Power Limitation         Image: sective Power Permanent Power Limitation       Power Permanent Power Limitation         Status: Connected on 192.168.130.30:21063       Image: sective Power Permanent Power Limitation         Image: sective Power Permanent Power Limitation       Power Permanent Power Limitation         Image: sective Power Permanent Power Limitation       Power Permanent Power Limitation         Image: sective Power Permanent Power Limitation       Power Permanent Power Limitation         Image: sective Power Permanent Power Limitation       Power Permanent Power Limitation         Image: sective Power Permanent Power Limitation       Power Permanent Power Limitation         Image:                                                                                                    | Maximum frequency after grid fault:                                                                                                    | Hz                             |                      |                      | 5 17 N N         | <b>D</b>        |            |
| Connection time after grid fault s Connected on 192.168.130.30:21063 Change country code V Country Greece-Continent V Nominal grid voltage 400V / 230V V K Cancel K Country Hz Country Hz Hz Hz Hz Hz Hz Hz Hz Hz Hz Hz Hz Hz                                                                                                    | Connection time                                                                                                    | <u>∧</u> 5                     | ngs Keactive         | Power Permanent      | Power Limitation | Power reduction |            |
| Status: Connected on 192.168.130.30:21063                                                                                                    | Connection time after grid fault                                                                                                    | <u>x</u><br><u>y</u> 5         |                      | Change country co    | de               | ×               |            |
| Status: Connected on 192.168.130.30:21063                                                                                                    |                                                                                                    |                                | c                    | ountry               | Greece-Continen  | it ~            |            |
| Status: Connected on 192.168.130.30:21063                                                                                                    |                                                                                                    |                                | N                    | ominal arid voltage  | 4001/ / 2201/    | ~               |            |
| Hz<br>Hz<br>Hz<br>Save<br>Save<br>Save                                                                                                    | Status: Connected on 192.168.130.30:21063                                                                                                    |                                |                      | ionniar grid voltage | 4000 / 2300      |                 |            |
| Hz<br>Hz<br>Save                                                                                                    |                                                                                                    |                                |                      |                      | Save             | Cancel          |            |
| Hz Arr Hz Save                                                                                                    |                                                                                                    |                                | -                    | Hz                   | к                |                 |            |
| Hz Save                                                                                                    |                                                                                                    |                                |                      | A Hz                 |                  |                 |            |
| Save                                                                                                    |                                                                                                    |                                | -                    |                      |                  |                 |            |
| Save                                                                                                    |                                                                                                    |                                |                      | v Hz                 |                  |                 |            |
| Save                                                                                                    |                                                                                                    |                                |                      |                      |                  |                 | Cause      |
| Reported                                                                                                    |                                                                                                    |                                |                      |                      |                  |                 | Rebooting. |

# **Check FW version**

Once you connect again, in the upper left box, you can see all inverter details. In case the Firmware package version is older than the one you downloaded from REFU's site, you have to update inverter.

### e.g.

The actual FW version is 310-01-01-17-S. On site there is a new version (310-01-03-40-S) So a FW update is recommended.

#### Firmware

Firmware V. 300-01-10-12-S for REFUsol 13-46K
Firmware V. 310-01-03-40-S for REFUsol 100K and REFUstore 88K

### REFUset

| Static data                       |                                                                | Live data      | AC                 | ~                      |                    |  |
|-----------------------------------|----------------------------------------------------------------|----------------|--------------------|------------------------|--------------------|--|
| Inverter type: REFUsol 100K       |                                                                |                |                    |                        |                    |  |
| Firmware package version:         | 310-01-01-17-5                                                 | Active por     | wer: 0 W           | Reactive               | power: 0 W         |  |
| Serial number:                    | 320000019                                                      | Current L1     | l: 0.0 A           | Voltage                | L1: 0 V            |  |
| MAC address                       | Caddresse 502DF4165D07<br>http://www.setting: Greece-Continent |                | Current L2: 0.0 A  |                        | L2: 0 V            |  |
| Country setting:                  |                                                                |                | 3: 0.0 A           | Voltage                | L3: 0 V            |  |
| Nominal voltage:                  | 398 V                                                          |                |                    |                        |                    |  |
| Nominal frequency: 50 Hz          |                                                                |                |                    |                        |                    |  |
| Actual frequency monitoring Phase |                                                                | se-to-phase    | voltage monitoring | Α                      | Average voltage mo |  |
| Feed-in conditions                | Power settings                                                 | Reactive Power |                    | Permanent Power Limita |                    |  |
| Feed-in conditions                |                                                                | 292            |                    |                        |                    |  |
| Minimum voltage:                  |                                                                | 80 🜩 9         | %                  |                        |                    |  |
| Maximum voltage:                  |                                                                | 120 🜲          | %                  |                        |                    |  |
| Minimum voltage after grid fault: |                                                                | 80 🗢           | 16                 |                        |                    |  |
|                                   | Maximum voltage after grid fault:                              |                |                    |                        |                    |  |
| Maximum voltage after grid fa     | ault:                                                          | 120 🗢 🤋        | %                  |                        |                    |  |

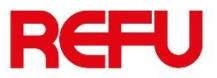

## Update FW version

Go to Extras  $\rightarrow$  Firmware Update Select the FW package you downloaded.

Click on Update button.

A message will appear informing you that you should not update inverter if time is close to sunset. Click on "Update" again.

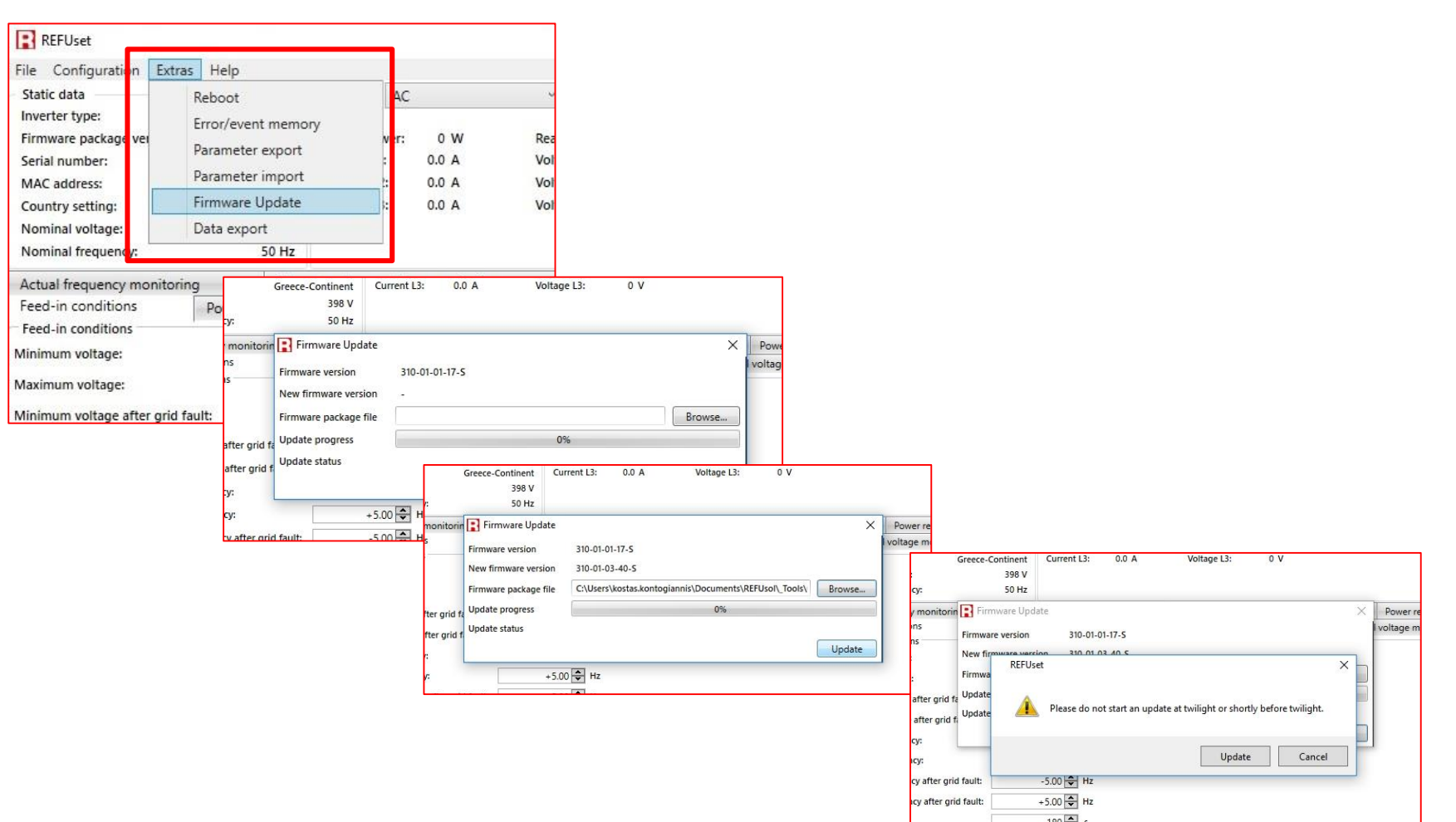

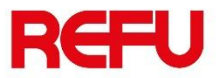

## Update FW version

Update has two stages:

- > Uploading new Firmware from PC to inverter
- Inverter is updating (burn)

| Firmware version       310-01-01-17-S         New firmware version       310-01-03-40-S         Firmware package file       C:\Users\kostas.kontogiannis\Documents\REFUsol\_Tools\         r grid file       Update progress         Update status       Uploading Firmware Package                                                                                                    |                       |                                                               | a second |
|----------------------------------------------------------------------------------------------------|-----------------------|---------------------------------------------------------------|----------|
| New firmware version     310-01-03-40-5       Firmware package file     C:\Users\kostas.kontogiannis\Documents\REFUsol\_Tools\       r grid fa     Update progress       Uploading Firmware Package                                                                                                    | Firmware version      | 310-01-01-17-S                                                | vo       |
| r grid fe Update progress Update group file Update group file Upda | New firmware version  | 310-01-03-40-5                                                |          |
| r grid fa Update progress 42% 42%                                                                                                    | Firmware package file | C:\Users\kostas.kontogiannis\Documents\REFUsol\_Tools\ Browse |          |
| Uploading Firmware Package                                                                                                    | grid fa               | 42%                                                           |          |
| Stop Lindste                                                                                                    | r grid fl             | Uploading Firmware Package      Stop Update                   |          |
| Stop Update                                                                                                    |                       | Stop Update                                                   |          |

208 /

Once update is over, a message will appear

| The second second second second second second second second second second second second second second second s | 50 Hz                 |                                                                                                    |                 |                       |              |             | 11-        |
|----------------------------------------------------------------------------------------------------|-----------------------|----------------------------------------------------------------------------------------------------|-----------------|-----------------------|--------------|-------------|------------|
| onitorin                                                                                                    | Firmware Update       | e                                                                                                    |                 |                       |              | ×           | Power rec  |
|                                                                                                    | Firmware version      | 310-01-0                                                                                                    | 1-17-S          |                       |              |             | voltage mo |
|                                                                                                    | New firmware version  | n 310-01-0                                                                                                    | 3-40-S          |                       |              |             |            |
|                                                                                                    | Firmware package file | e C:\Users                                                                                                    | \kostas.kontogi | annis\Documents\REFI  | Usol\_Tools\ | Browse      |            |
| er grid fa                                                                                                    | Update progress       |                                                                                                    |                 | 5%                    |              |             |            |
| er grid f                                                                                                    | update status         | Burn ne                                                                                                    | w firmware. Dor | "t switch off device! |              |             |            |
|                                                                                                    |                       |                                                                                                    |                 |                       |              | Stop Update |            |
|                                                                                                    | +5.00 🗭 Hz            |                                                                                                    |                 |                       |              |             | ,          |
|                                                                                                    | +                     | and the second second se |                 |                       |              |             |            |
| ifter grid t                                                                                                   | iault: -              | 5.00 🜩 Hz                                                                                                    |                 |                       |              |             |            |

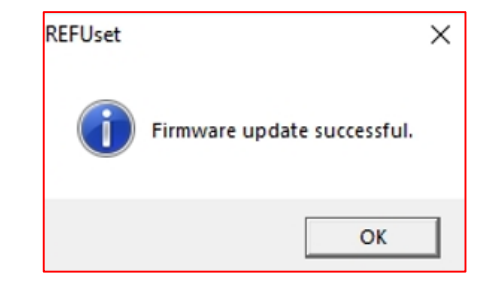

www.refu.com

# Check new FW version

In the upper left window, you can see the new FW version.

Your inverter is ready for operation.

| REFUset                                                        |                                |                   |            |                    |         |       |  |
|----------------------------------------------------------------|--------------------------------|-------------------|------------|--------------------|---------|-------|--|
| File Configuration Ex                                          | tras Help                      |                   |            |                    |         |       |  |
| Static data                                                    |                                |                   | Live data  | AC                 | ~       | ~     |  |
| Inverter type:                                                 | REFU                           | sol 100K          |            |                    |         |       |  |
| Firmware package version: 310-01-03-40-5                       |                                |                   | Active pov | Read               | tive po |       |  |
| Serial number: 320000019                                       |                                | Current L1: 0.0 A |            | Voltage L1:        |         |       |  |
| MAC address: 502DF4165D07<br>Country setting: Greece-Continent |                                | Current L2        | Voltage L2 |                    |         |       |  |
|                                                                |                                | Current L3        | Volta      | ige L3:            |         |       |  |
| Nominal voltage:                                               |                                | ov                |            |                    |         |       |  |
| Nominal frequency:                                             |                                | 50 Hz             |            |                    |         |       |  |
| Actual frequency monito                                        | oring                          | Phas              | e-to-phase | voltage monitoring | ,       | Ave   |  |
| Feed-in conditions                                             | ed-in conditions Power setting |                   | Re         | active Power       | Perm    | anent |  |
| Feed-in conditions                                             |                                |                   | 1.000      |                    | 100000  |       |  |
| Minimum voltage:                                               |                                |                   | 80 🗢 🤊     | 6                  |         |       |  |
| Maximum voltage:                                               |                                | 120 🜩 %           |            |                    |         |       |  |
| Minimum voltage after grid fault:                              |                                |                   | 80 🗢 🤊     | 6                  |         |       |  |
| Maximum voltage after gri                                      | d fault:                       |                   | 120 🗢 🤊    | 6                  |         |       |  |
| Minimum fraguencia                                             |                                |                   | -5 00 A    | 47                 |         |       |  |

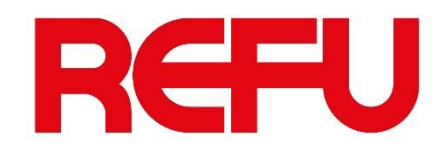

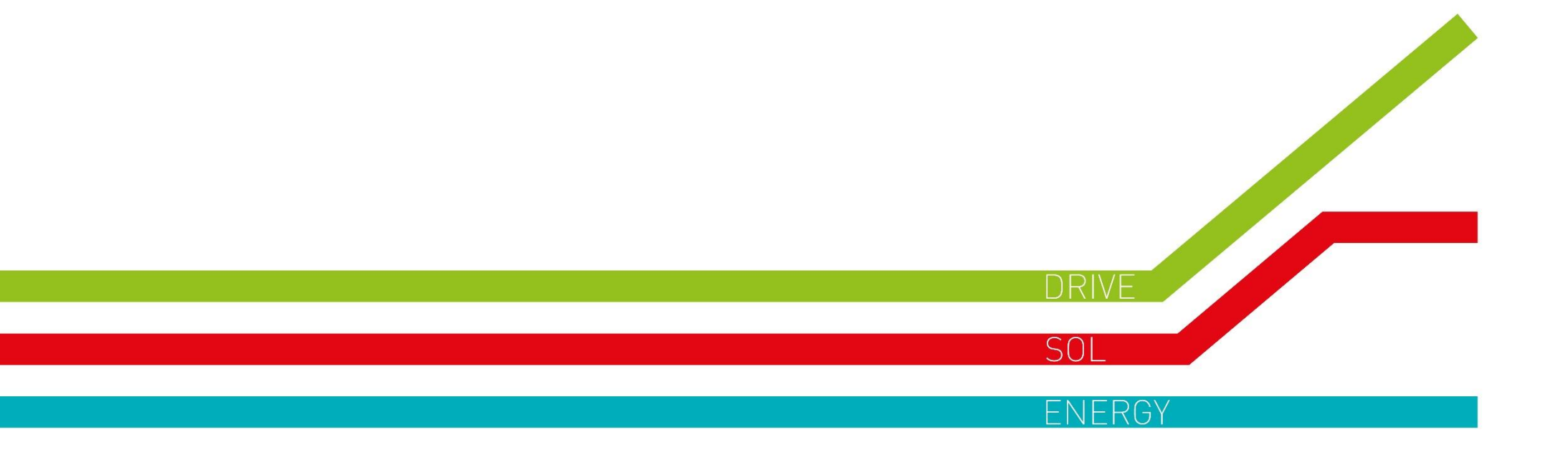